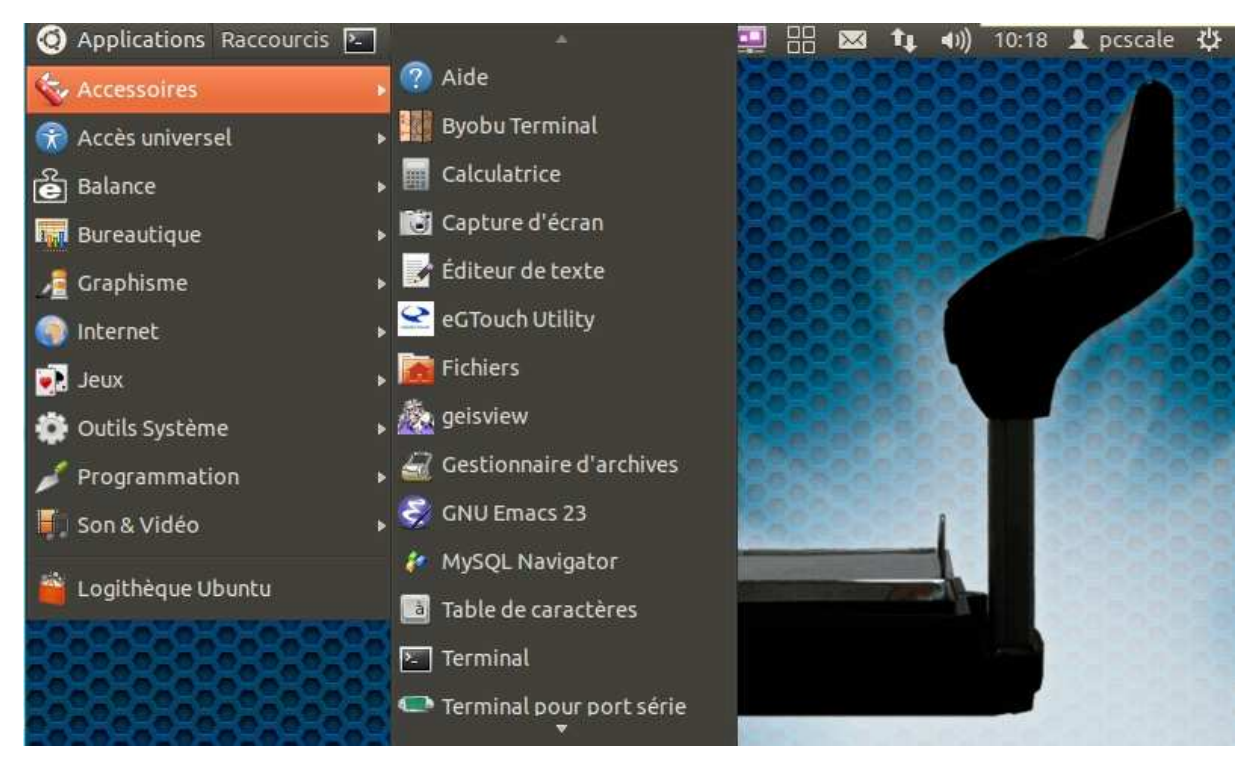

Quitter le programme K-SCALE, connecter un clavier USB

Une fois sur le bureau de LINUX :

ALT+F1 pour afficher la barre d'outil

ACCESSOIRE -> eGTouch Utility

| Applications Raccourcis |                                                                           |                 |                |                 | °‡∔              | •0))        | 10:19 | 1 pcscale | <u>ل</u> ې |
|-------------------------|---------------------------------------------------------------------------|-----------------|----------------|-----------------|------------------|-------------|-------|-----------|------------|
| 2                       |                                                                           |                 |                |                 |                  |             |       |           |            |
|                         | PO EPELSA                                                                 |                 |                |                 |                  |             |       |           |            |
|                         | Saisissez votre mot de passo<br>tâches d'administration.                  | e poi           | ır ef          | fect            | uer              | les         |       |           |            |
| Ê                       | L'application « /usr/local/eGTouch3<br>permet de modifier des parties ess | 2with<br>entiel | X/eG<br>les de | Touch<br>e votr | nU » v<br>re sys | ous<br>tème | -     |           |            |
| TouchScale              | Mot de passe :                                                            |                 |                |                 |                  |             |       |           |            |
|                         |                                                                           | An              | nuler          |                 | Vali             | der         |       |           |            |
|                         |                                                                           |                 |                |                 |                  |             |       |           |            |
|                         |                                                                           |                 |                |                 |                  |             |       |           |            |

Mot de passe : epelsa

| 56555555556              | 🛞 eGTouch           |                                                             | 262626262626262 |
|--------------------------|---------------------|-------------------------------------------------------------|-----------------|
| <u> </u>                 | General Setting     | Tool Display Edge Misc +                                    |                 |
| <b>E</b> GRU             | Linearization Curve | 8588888                                                     |                 |
| Ê                        |                     |                                                             | 83338           |
| Encase                   |                     |                                                             | Real Providence |
| <u>ک</u>                 |                     |                                                             | 688             |
| TouchScale               |                     |                                                             |                 |
|                          | Function            |                                                             |                 |
|                          | 4Pts Cal            | Do 4 points alignment to match display.                     |                 |
|                          | Linearization       | Do 9 or 25 points linearization for better touch linearity. |                 |
| 66666666666              | Clear Parameter     | Clear linearization parameter<br>and do 4 points alignment. |                 |
|                          | Draw Test           | Do draw test to verify the touch accuracy.                  |                 |
| O KO KO KO KO KO KO KO K |                     |                                                             |                 |

Cliquer sur l'onglet TOOL puis choisir :

4pts Cal : calibration rapide 4 points

Clear Parameter : Reset des paramètres et nouvelle calibration

|                       | 🕲 eGTouch           |                                                               | 200000000000000000000000000000000000000 |
|-----------------------|---------------------|---------------------------------------------------------------|-----------------------------------------|
| <u> </u>              | General Setting     | Tool Display Edge Misc (                                      | 262666697768                            |
| <b>E</b> GRU          | Linearization Curve |                                                               | 868688                                  |
| é                     |                     |                                                               | 88888 8                                 |
| Encase                |                     |                                                               |                                         |
| <u>-</u> 2            |                     | 19to Colibration                                              | 683                                     |
| TouchScale            | <b>1</b>            |                                                               |                                         |
|                       |                     | Фок                                                           |                                         |
|                       | Function            |                                                               |                                         |
|                       | 4Pts Cal            | Do 4 points alignment<br>to match display                     |                                         |
| 58585858585858        | Linearization       | Do 9 or 25 points linearization<br>for better touch linearity |                                         |
|                       | Clear Parameter     | Clear linearization parameter                                 |                                         |
|                       | Draw Test           | Do draw test to verify<br>the touch accuracy                  |                                         |
| O HO HO HO HO HO HO H |                     |                                                               |                                         |

Presser et garder le doigt appuyé sur chacune des cibles clignotantes, l'une après l'autre, jusqu'à terminer la calibration.

|                                          | () eGTouch                                              | 202020202020202020 |
|------------------------------------------|---------------------------------------------------------|--------------------|
| <u> </u>                                 | General Setting Tool Display Edge M                     | isc 🕩              |
| <b>E</b> GRU                             | Linearization Curve                                     |                    |
| <u>ک</u>                                 |                                                         |                    |
| Encase                                   |                                                         | 3000               |
| -27                                      |                                                         |                    |
| TouchScale                               |                                                         |                    |
|                                          |                                                         |                    |
|                                          | Function                                                |                    |
|                                          | 4Pts Cal Do 4 points alignment to match display         |                    |
|                                          | Linearization Do 9 or 25 points linearizat              | ion                |
|                                          | Clear Parameter Clear linearization paramet             | er <b>Par</b>      |
|                                          | Draw Test Do draw test to verify<br>the touch accuracy. |                    |
| 0-0-0-0-0-0-0-0-0-0-0-0-0-0-0-0-0-0-0-0- |                                                         |                    |

Une calibration parfaite doit faire coincider la grille jaune et la grille blance (voir ci-dessus)